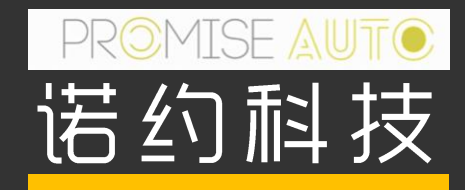

### DAQTest Web客户端使用指南

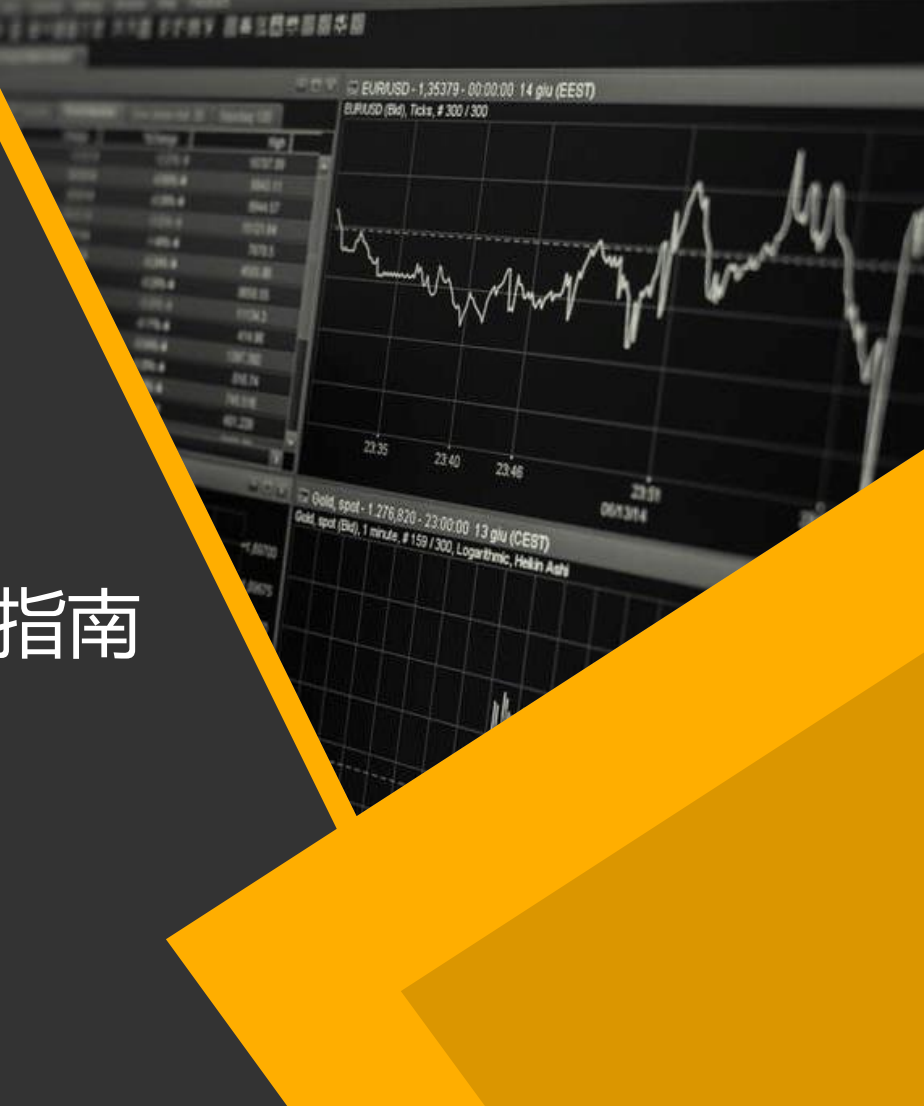

### CONTENTS

- 1. 产品概念
- 2. 产品特点
- 3. 购买及技术支持

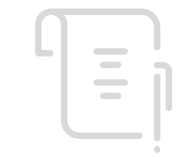

4. 简单使用流程

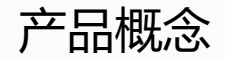

### DAQTest 客户端/服务器(C/S)软件产品

### DAQTest 浏览器/服务器(B/S)软件产品

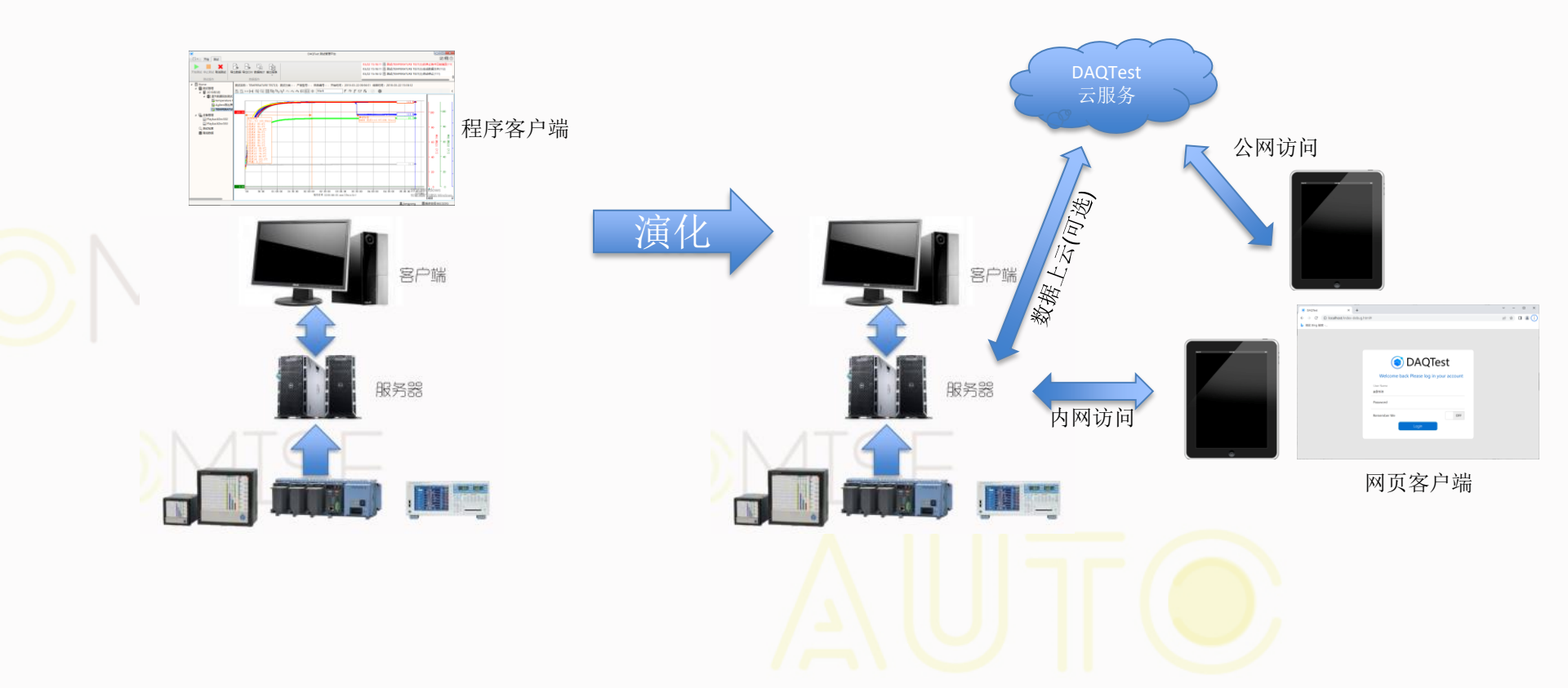

### 产品特点

- 客户端0安装,可直接在WEB上使用服务(推荐使用Chrome浏览器)
- 支持PAD上的触摸操作,操作更高效(推荐使用华为MatePad Pro)
- 在服务器上可直接更新客户端功能,减轻大规模系统的客户端维护工作量
- 现有网络版客户可免费升级WEB功能
- 通过DAQTest云服务,可在公网上使用 (云服务需单独收费)

## DMISE

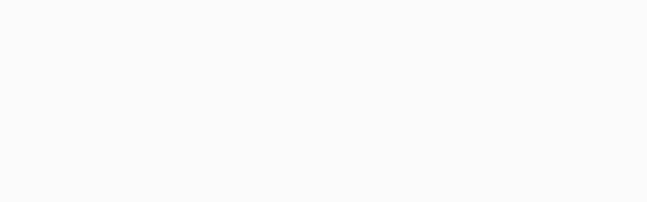

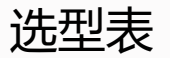

| Model   | Suffix Codes | Extension Codes | Description  |
|---------|--------------|-----------------|--------------|
| DAQT102 |              |                 | 测试管理平台 (网络版) |
| 客户端     | -5           |                 | 5客户端         |
|         | -10          |                 | 10客户端        |
|         | -15          |                 | 15客户端        |
|         | -20          |                 | 20客户端        |
|         | -30          |                 | 30客户端        |
|         | -40          |                 | 40客户端        |
|         | -50          |                 | 50客户端        |

### 授权方式

- USB加密狗:适合有物理服务器的客户
- 软加密狗:适合虚拟服务器的客户

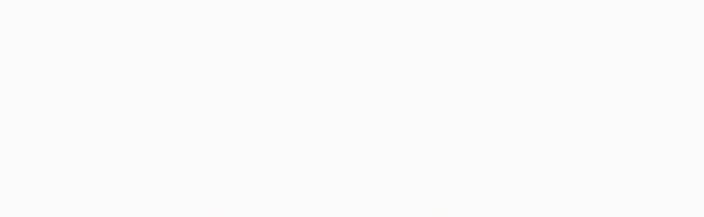

### 软件购买及技术支持

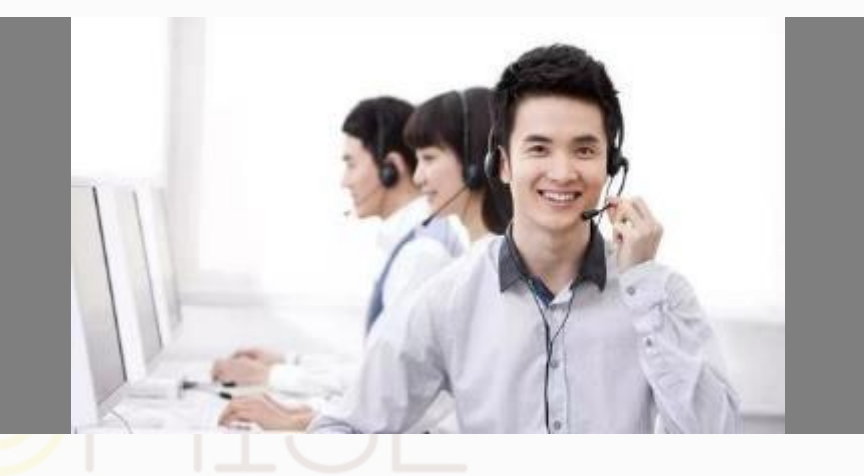

## 134 6640 2671

或联系横河电机当地销售

在线试用连接: <u>http://www.DAQTest.com</u> 用户名: guest, 密码为空

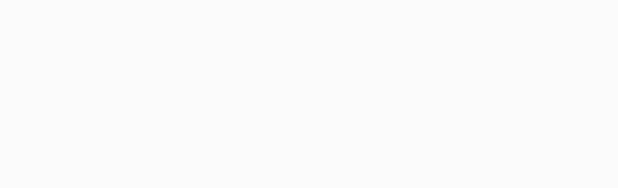

# MISE

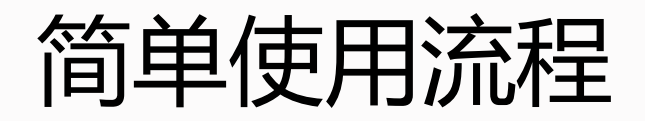

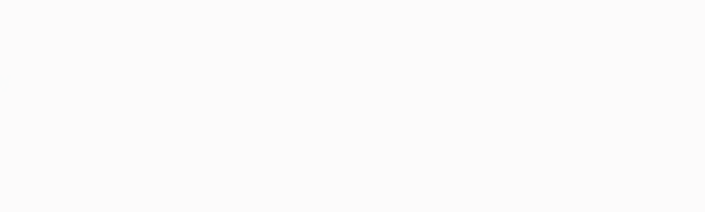

### 1. 登录系统

- 网页链接中输入DAQTest服务器的连接
- 使用缺省用户登录,用户名admin,密码空。下图中直接点击Login按钮。正常登录后网 页自动变为全屏状态
- 点击屏幕右上角"¦"按钮,选择Logout,登出服务器。登出后网页变为非全屏状态

|                                                                                                    | DAQTest x +                          |                                         | - 6 ×     |          | S DAQTest           |   |           |           |             | 🗘 🎡 🛓 admin     |
|----------------------------------------------------------------------------------------------------|--------------------------------------|-----------------------------------------|-----------|----------|---------------------|---|-----------|-----------|-------------|-----------------|
| > D roterini i   > D roterini i   > D                                                                                                    | ← → 〇 ① 不安全   47.104.177.32/daqtest/ |                                         | ♀☆☆ 値 ② … |          | ✓ Test Management C | C |           | Test M    | Aanagement  | Change Password |
| > D Toder2       1       Folder1       Folder2       Folder3       Folder3                                                                                                    |                                      |                                         |           |          | > 🗅 Folder1         | : |           |           |             | : About         |
| Image: Solution of the sector of the sector of the sec                                  |                                      |                                         |           |          | > 🗅 Folder2         | : |           |           |             |                 |
| > □ Folder4   > □ Folder4   > □ Folder5   Folder223   > □ Folder4   > □ Folder4   > □ Folder4   > □ Folder4   > □ Folder4   > □ Folder5   Folder23   > □ Folder01   Folder01   Folder01   Folder01   Folder01   Folder01                                                                                                    |                                      |                                         |           |          | > 🗅 Folder3         | 1 | Folder1   | Folder2   | Folder3     | Fe              |
| Image: Constant of the section of the section of the s              |                                      |                                         |           |          | > 🗅 Folder4         | - |           |           |             | : 🤁 登出          |
| Welcome back Please log in your account   Uter Name   amin   Password   Remember Me   Off   Polder01 Ender01 Ender01 Folder01 Folder01 </th <th></th> <th>DAOTest</th> <th></th> <th></th> <th>&gt; 🗅 Folder5</th> <th>:</th> <th></th> <th></th> <th></th> <th></th>                                                                                                    |                                      | DAOTest                                 |           |          | > 🗅 Folder5         | : |           |           |             |                 |
| Wetcome back Please log in your account     Uber Name   admin   Password   Bernember Me   OFF      Folder01 Folder01 Folder01 Folder01 Folder01 Folder01 Folder01 Folder01 Folder01 Folder01 Folder01 Folder01 Folder01 Folder01 Folder01 Folder01 Folder01 Folder01 Folder01 Folder01 Folder01 Folder01 Folder01 Folder01 Folder01 Folder01 Folder01 Folder01 Folder01                                                                                                    |                                      |                                         |           |          | > 🗅 Folder223       | : | Folder5   | Folder223 | FolderTest1 | Folder20220729  |
| admin<br>Password<br>Remember Me<br>□ Cogn<br>登录                                                                                                    |                                      | Welcome back Please log in your account |           |          | > 🗅 FolderTest1     |   | -         | -         |             |                 |
| Password<br>Remember Me<br>①CF<br>①T Folder01 :<br>登录                                                                                                    |                                      | admin                                   |           |          | > 🗅 Folder20220729  | : |           |           |             |                 |
| Remember Me OFF Defider01 :<br>Device Management Device Management in the second second |                                      | Password                                |           |          | > D Folder001       | : | Folder001 | Folder01  |             |                 |
| Login Control Device Management                                                                                                    |                                      | Remember Me. OFF                        |           |          | > D Folder01        | • |           |           |             |                 |
| 登录<br>perceptagent)                                                                                                    |                                      | Login                                   |           | -        | Device Management   |   |           |           |             |                 |
| 登录<br>pearingtegout)                                                                                                    |                                      |                                         |           | <b>_</b> |                     |   |           |           |             |                 |
| peariptogot)                                                                                                    |                                      | 登录                                      |           |          |                     |   |           |           |             |                 |
| (huogodytroneu)                                                                                                    |                                      |                                         |           | Ε.       |                     |   |           |           |             |                 |
| jeenriptogon)                                                                                                    |                                      |                                         |           |          |                     |   |           |           |             |                 |
|                                                                                                    |                                      |                                         |           |          | javascript:logout() | - |           |           |             |                 |
|                                                                                                    |                                      | *                                       |           |          |                     |   |           |           | -           |                 |

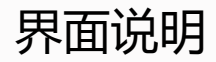

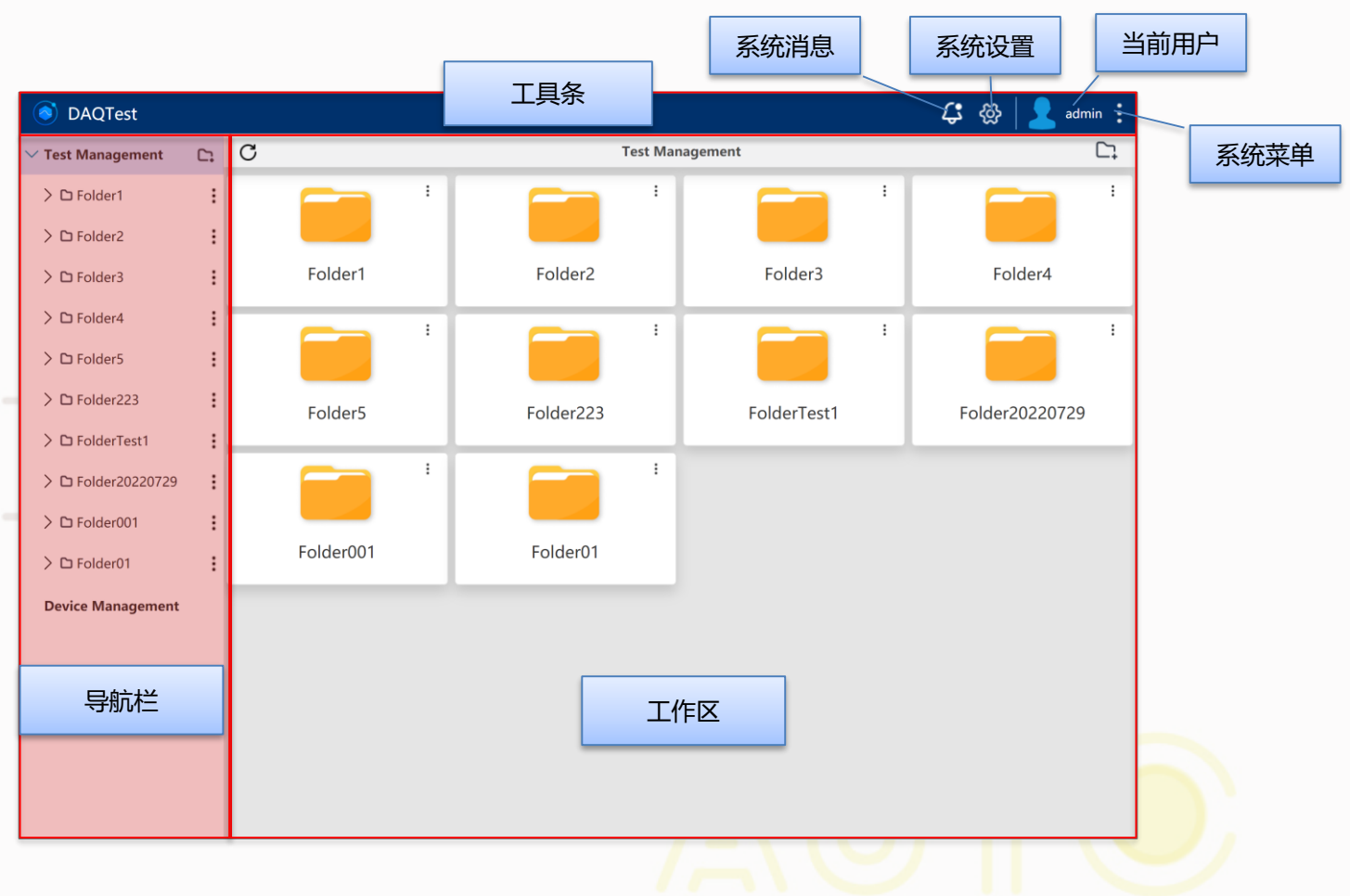

### 2. 添加设备

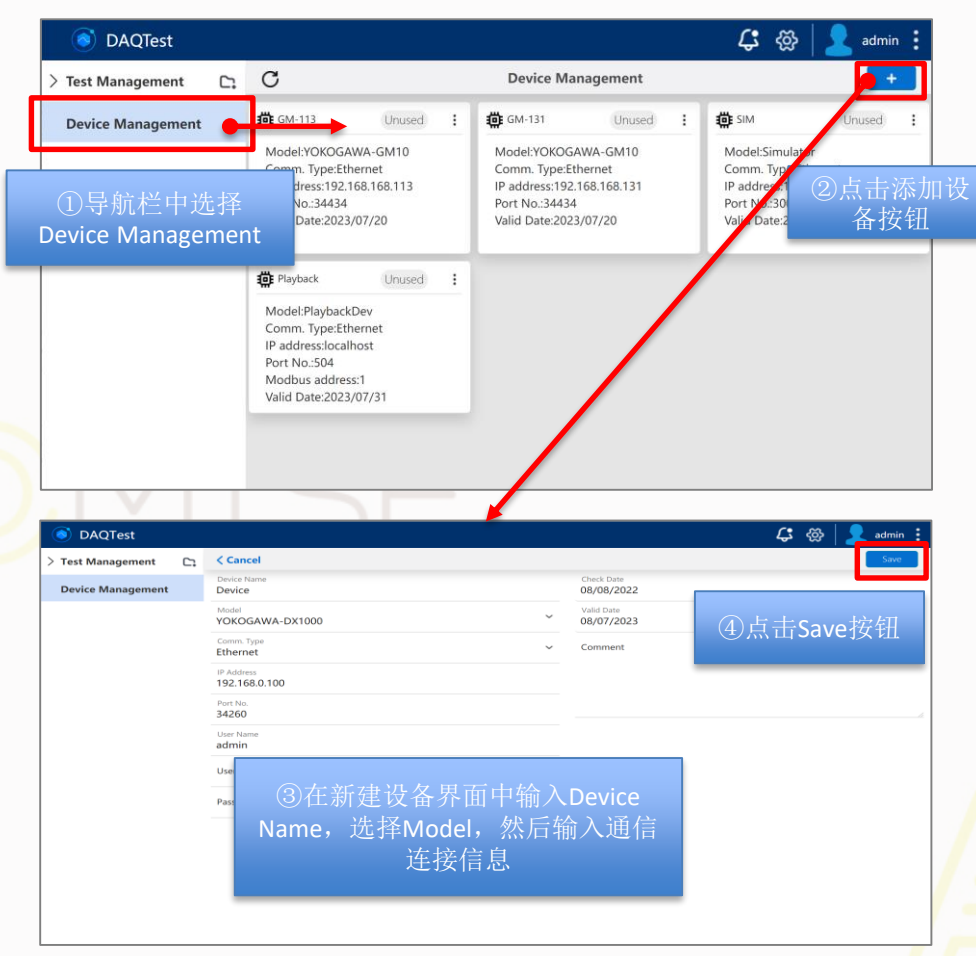

- 支持网口、串口、USB、GPIB等接入方式
- 单个测试支持多个设备同时采集
- 支持设备断线重连
- 支持多设备间数据同步
- 支持数据整时
- 支持设备类型如下表所示

| 厂家 设备类型 |           | 型号                     |  |  |  |  |
|---------|-----------|------------------------|--|--|--|--|
|         |           | GM, GP, GX             |  |  |  |  |
|         | 料仓        | MX100, MW100           |  |  |  |  |
| 横河电机    | <b></b>   | DA, DR, DC, MV, DX     |  |  |  |  |
|         |           | VZ20X                  |  |  |  |  |
|         | 功率分析仪     | WT系列                   |  |  |  |  |
| AMETEK  | 数采        | EX1401                 |  |  |  |  |
| 安捷伦     | 数采        | 34970A, 34972A         |  |  |  |  |
| 福禄克     | 功率分析仪     | NORMA5000              |  |  |  |  |
| 华仪      | 交流电源      | EEC6500, EEC6700       |  |  |  |  |
| 日置      | 数采        | LR8450                 |  |  |  |  |
| 日图      | 数采        | GL240, GL840           |  |  |  |  |
|         | 直流大功率电源   | IT6500                 |  |  |  |  |
| 艾德克斯    | 4路电子负载    | IT8702+8732            |  |  |  |  |
|         | 直流可编程电子负载 | IT8500, IT8600, IT8800 |  |  |  |  |
| 致远电子    | 功率分析仪     | PA5000                 |  |  |  |  |
| 华为      | 源         | UPS5000                |  |  |  |  |
| 索英      | 负载        | Load                   |  |  |  |  |
| Mod     | bus设备     | Modbus 设备              |  |  |  |  |
| CA      | N设备       | CAN设备                  |  |  |  |  |
| 虚       | 拟设备       | Simulator              |  |  |  |  |

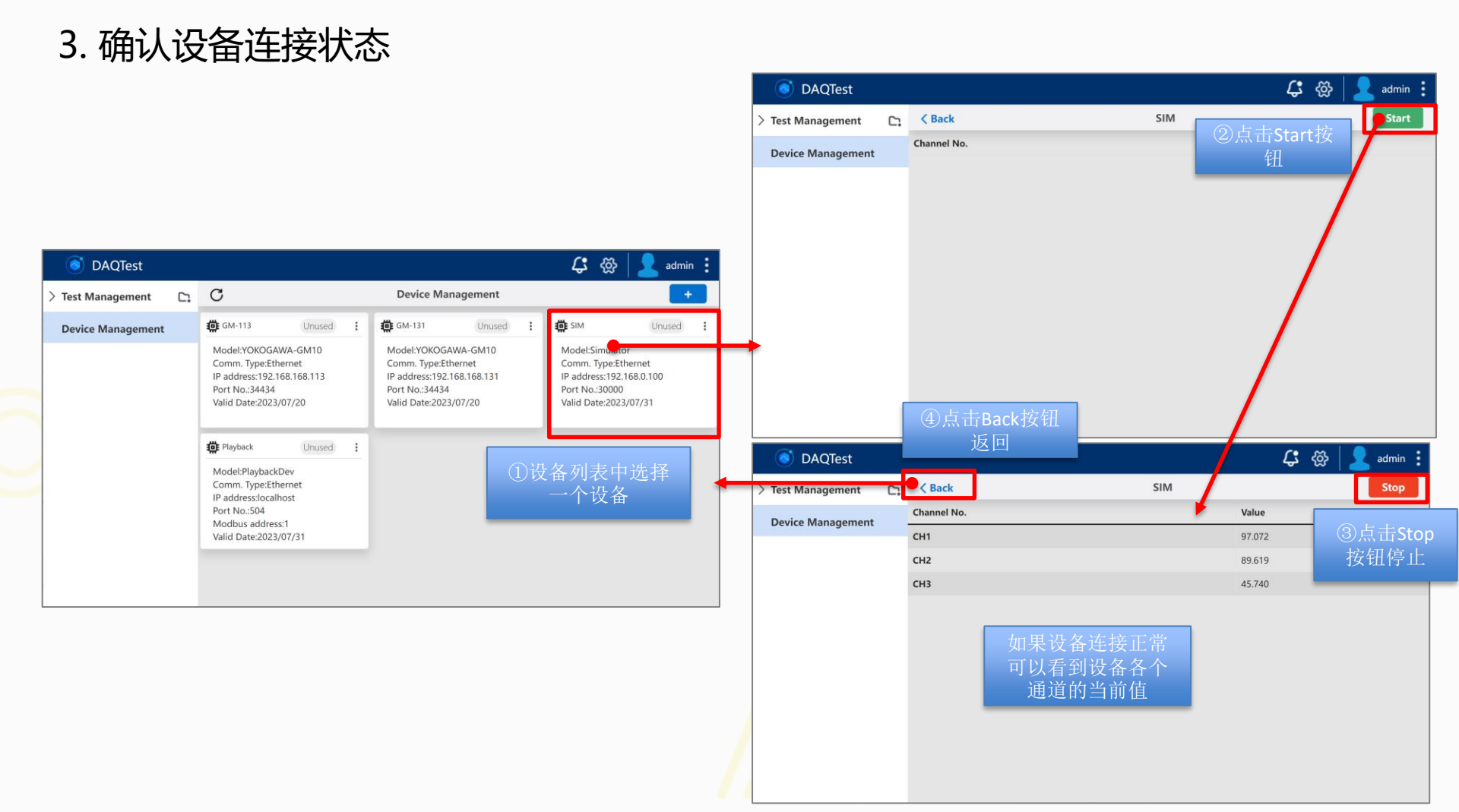

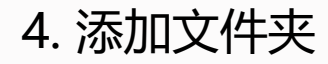

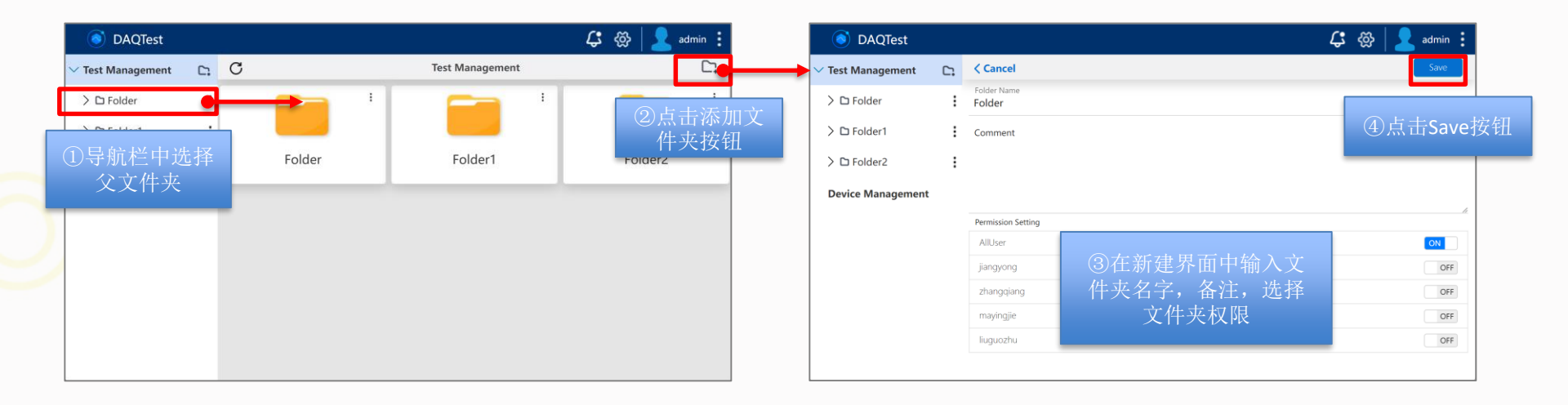

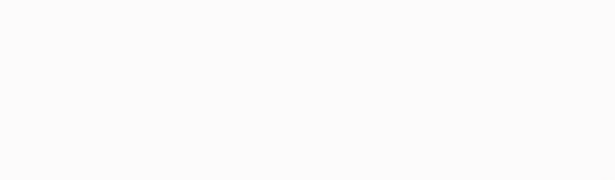

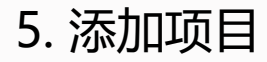

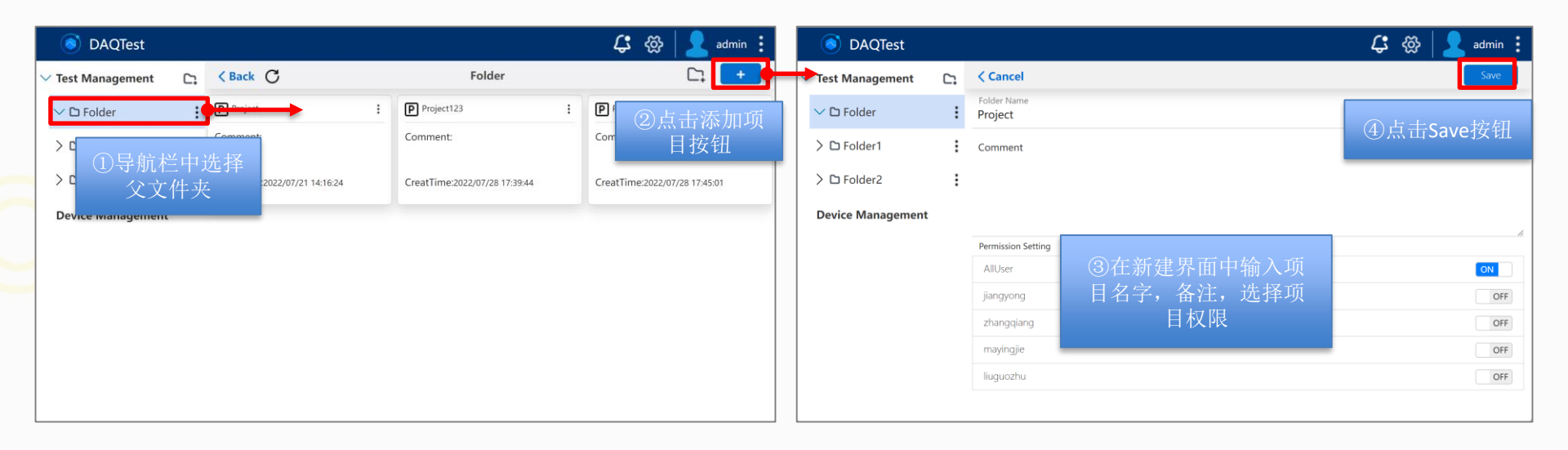

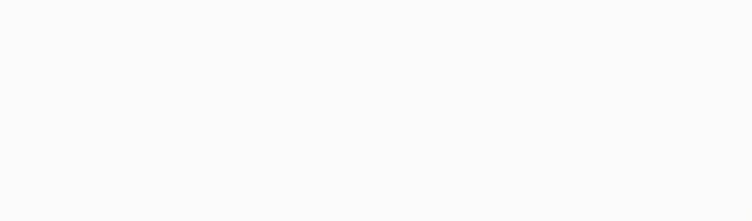

### 6. 添加测试

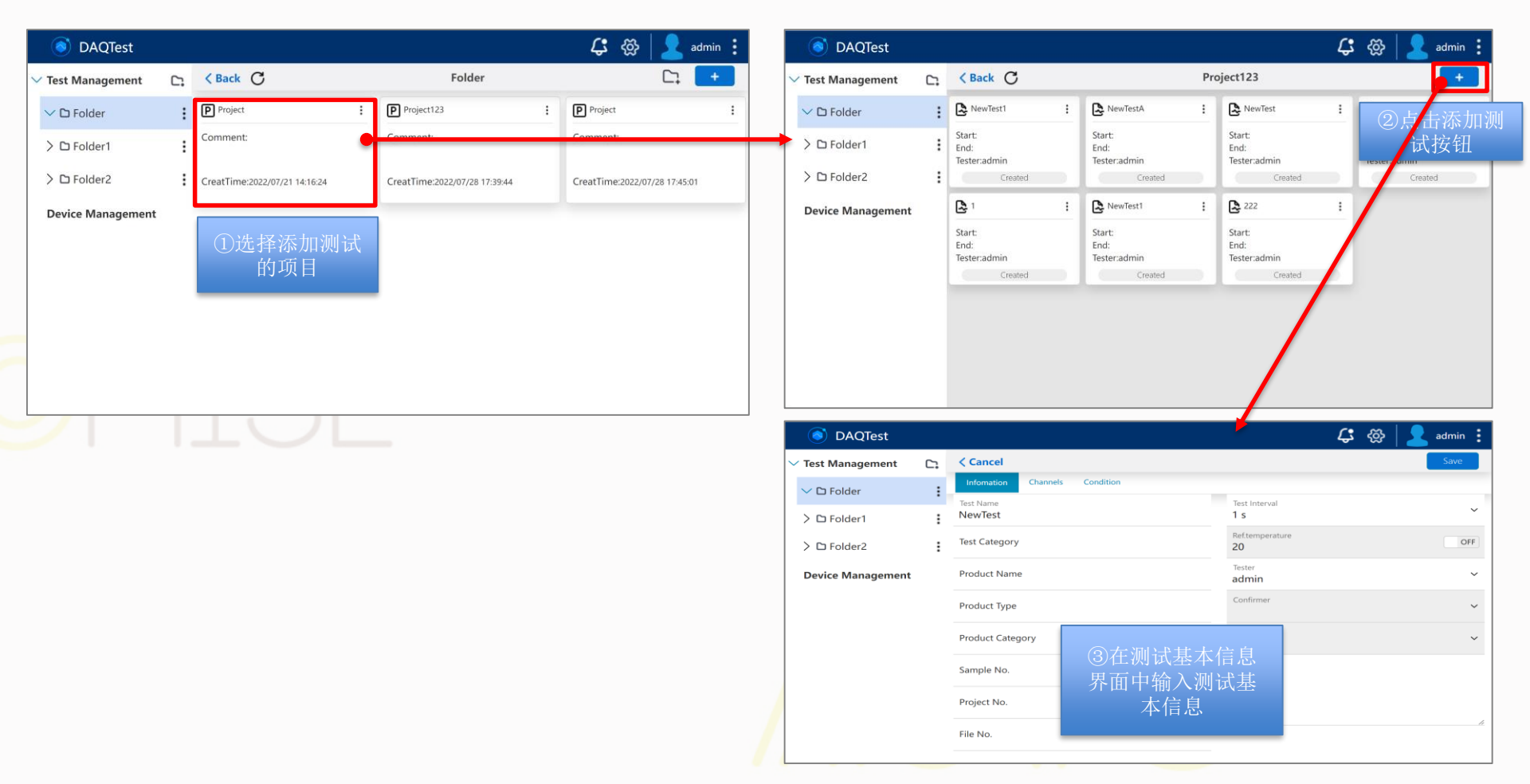

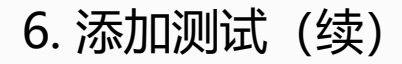

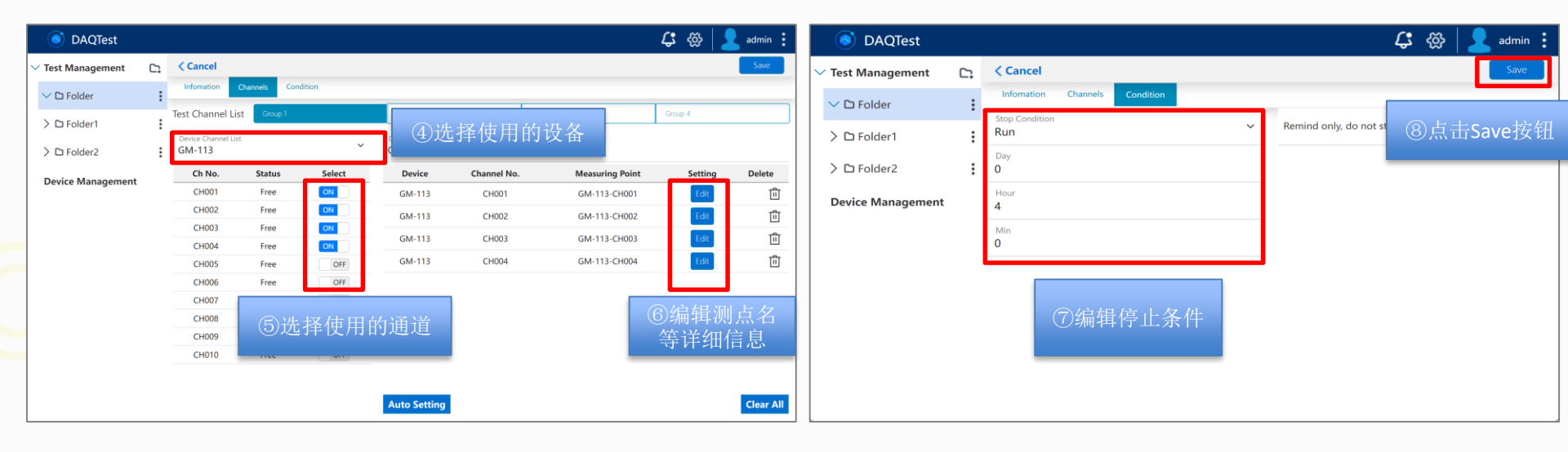

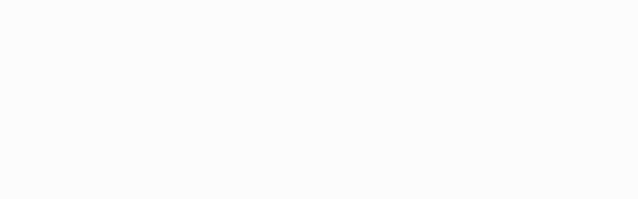

### 7. 执行测试

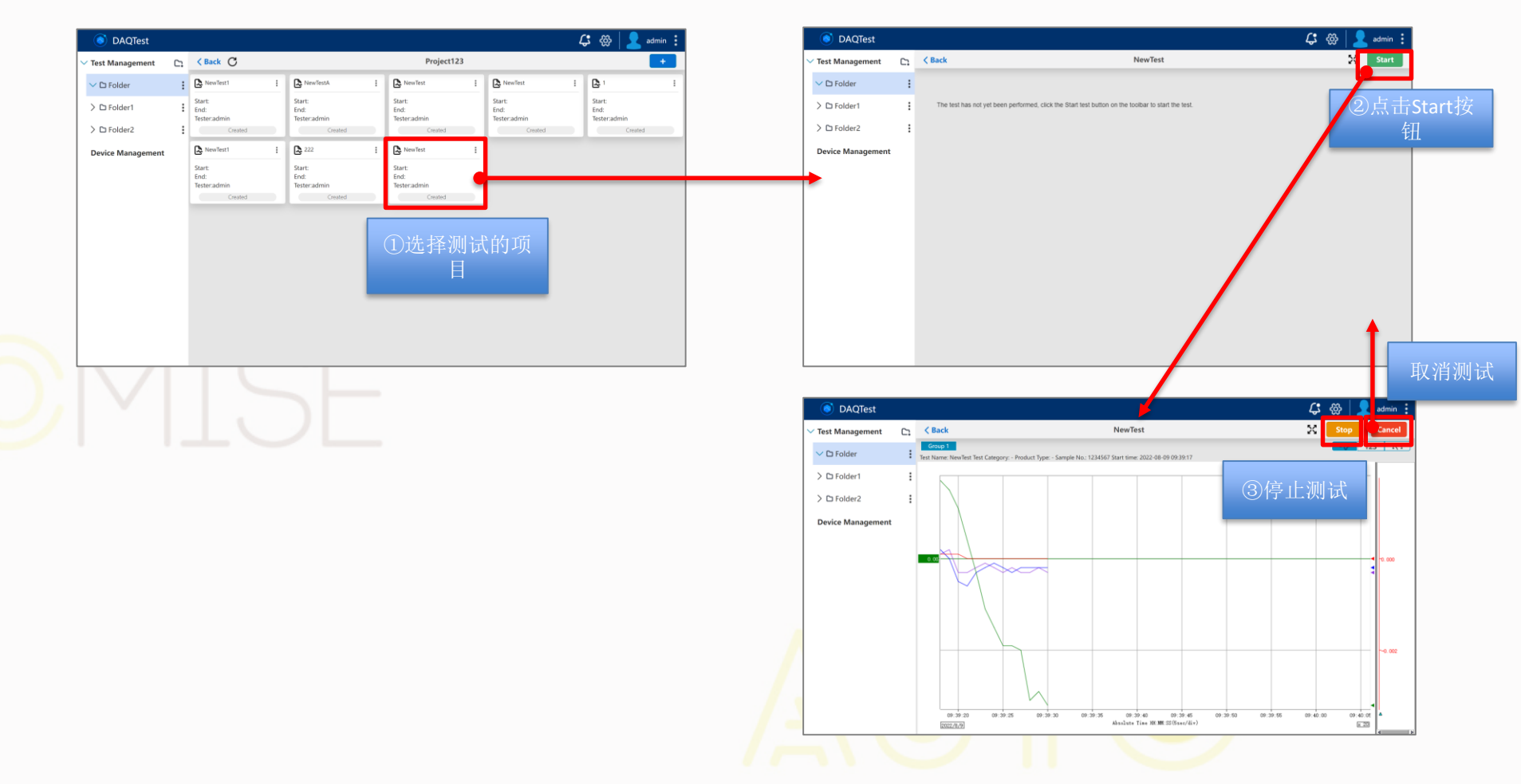

![](_page_16_Figure_0.jpeg)

![](_page_17_Figure_0.jpeg)

![](_page_17_Figure_1.jpeg)

Netlatof

. .

统计报告

![](_page_18_Picture_0.jpeg)

最新信息请扫码关注公众号

### 北京诺约科技有限公司

地址:北京市朝阳区大屯路222号院2号楼10层1009
 联系人:蒋勇 13911176711 jiangyong@promise-auto.com
 曾治 13911602377 zengzhi@promise-auto.com
 网址: www.promise-auto.com

![](_page_18_Picture_5.jpeg)